## Follow the instructions below to link your CM/ECF and PACER accounts

- 1. Make sure that you are logged out of PACER completely and close your browser.
- 2. Open your browser and go to the CM/ECF website of the court where you are registered.
- 3. Click the **CM/ECF Document Filing System** link. At the login screen, log in with your upgraded PACER account credentials.
- 4. Click Link my filer account to my PACER account.

| Attention                                                         |                                           |
|-------------------------------------------------------------------|-------------------------------------------|
| Account management has changed. You must click one                | of the links below to proceed.            |
| If you have a CM/ECF account to file in this court:               | Link my filer account to my PACER account |
| If you only view case information (you will not be able to file): | Search for case information               |
| If you are a new filer in this court:                             | Request permission to file                |
| Logout                                                            |                                           |

5. Enter your old e-filing CM/ECF login and password to link your accounts.

| Link my filer account to my PACER account |  |
|-------------------------------------------|--|
| CM/ECF Login                              |  |
| CM/ECF Password                           |  |
| Submit <u>Clear</u> <u>Cancel</u>         |  |

6. If successful, your CM/ECF e-filing account will now be linked to your upgraded PACER account and you will see the following screen.

| Mmecf                                                                                                    | Filing                                                | Reports 🕶                         | Utilities 🕶                     | Logout                   | Help Getting                        | Starte |
|----------------------------------------------------------------------------------------------------|-------------------------------------------------------|-----------------------------------|---------------------------------|--------------------------|-------------------------------------|--------|
| U.S. Co<br>Official Attorney E                                                                                                    | ourt of Appeals Cl                                    | W/ECF<br>ent Filing \$            | System                          |                          |                                     |        |
| This facility is for Official Court Business only. Activity to<br>Federal Rule of Appellate Procedure, Rule 25. Evidence o<br>enforcement officials under 18USC152 and 3571. | and from this site is log<br>f unauthorized or crimin | iged. Docume<br>nal activity will | ent filings on<br>I be forwarde | this syste<br>d to the a | em are subject to<br>ppropriate law | _      |
| Welcome<br>Welcome to the U.S. Court of Appeals Case Mana                                                                                                    | gement/Electronic Case                                | e Files Syster                    | m. Please s                     | elect an op              | ption from the men                  |        |
| The content of the over of the peaks case mana                                                                                                    |                                                       |                                   |                                 |                          |                                     | u.     |

From this point forward, use your upgraded PACER account credentials to log in to file and/or view case information in any NextGen CM/ECF court.

If the linking process failed, please try again. Make sure your username is all lowercase.

**NOTE:** If you are linking for someone else, be sure you know whose accounts you are linking because this process cannot be undone once you click Submit.